USBドライバのインストール IDコントローラと上位機器を初めてUSB接続する場合、パソコンにドライバをインストールしてください。

USBドライバのダウンロード
 USBドライバは以下のURLよりダウンロードしてください。

情報センシング機器Webホームページ: http://www.fa.omron.co.jp/product/fasys/id/

 パソコンにUSBドライバをインストールする
 本機はWindows 2000 および Windows XP に対応しています。OSに応じた手順で上位機器にドライバを インストールしてください。
 その他のOSでの動作の保証はいたしません。

< Windows2000の場合 >

**1.** パソコンの電源を入れ、Windows 2000を起動します。

**2.** IDコントローラをパソコンにUSB接続します。

接続方法については、「USBポート」を参照してください。 CHECKI () p.35

IDコントローラをUSB接続すると以下の画面が表示されます。

| 新しいハー | ウェアが見つかりました |
|-------|-------------|
|       | V600-CA5D   |
| インストー | レ中です        |

3. 以下の画面が表示されたら、[次へ]ボタンをクリックします。

| 新しいハードウェアの検出ウィザード |                                                                                  |
|-------------------|----------------------------------------------------------------------------------|
|                   | <b>新しいハードウェアの検索ウィザードの開始</b><br>このウィザードでは、ハードウェア デバイス用のデバイス ドライバのイン<br>ストールを行います。 |
|                   |                                                                                  |
|                   | 続行するには、D欠へ」をクリックしてください。                                                          |
|                   | < 戻る(8) (二次へ(1)) キャンセル                                                           |
|                   |                                                                                  |

4. [デバイスに最適なドライバを検索する(推奨)]をチェックして、[次へ]ボタンをクリックします。

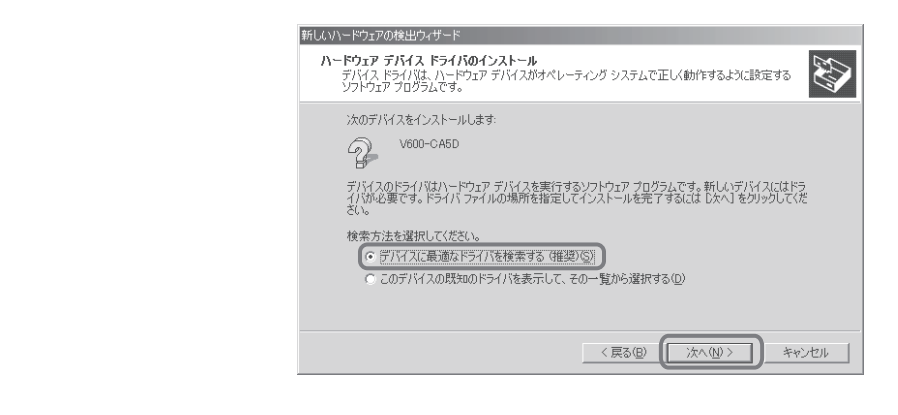

5. [場所を指定]をチェックして、[次へ]ボタンをクリックします。

| 新しいハードウェアの検出ウィザード                                                                                                    |
|----------------------------------------------------------------------------------------------------|
| <b>ドライバ ファイルの特定</b><br>ドライバ ファイルをどこで検索しますか?                                                                                                    |
| 次のハードウェア デバイスのドライバ ファイルの検索<br>V600-CA5D<br>このコンピュータ上のドライバ データベースおよび指定の検索、場所から違切なドライバを検索します。<br>検索を開始する(は、したへ)をグリックしてくださ(、)、フロッピーディングまたは CD-FOM ドライブで検索して<br>いる場合は、フロピーディングまたは CD を挿入してから したへ)をグリックしてください。<br>検索場所のオブション:<br>「コロッピーディング ドノブ(型)<br>「ロードロペードスク ドライブ(型)<br>「ロードロペードスク ドライブ(型)<br>「現所存在等でで) |
| Microsoft Windows Update(例) <                                                                                                    |

**6.** [参照]をクリックし、ダウンロードした「V600-CA5D\_100.inf」を保存したフォルダを選択します。

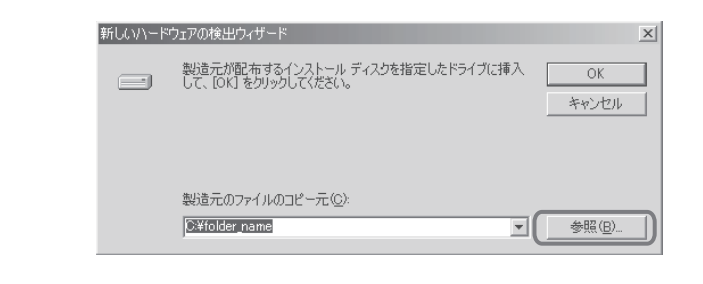

7. [次へ]ボタンをクリックします。

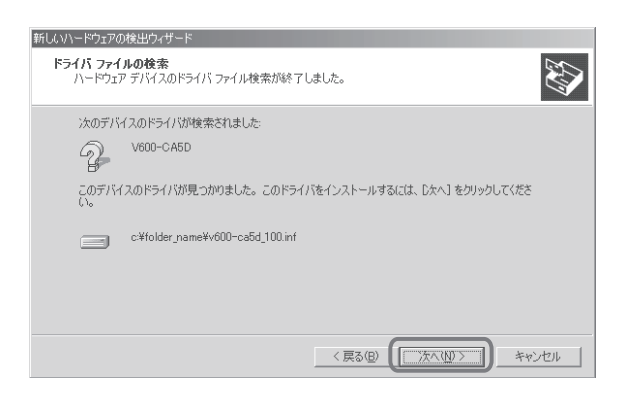

以下の画面が表示されると、インストールは完了です。

| 新しいハードウェアの検出ウィザード                                                                                                    |                                 |
|----------------------------------------------------------------------------------------------------|---------------------------------|
|                                                                                                    | 新しいハードウェアの検索ウィザードの完了            |
|                                                                                                    | OMRON RFID USB COM              |
|                                                                                                    | このデバイスに対するソフトウェアのインストールが終了しました。 |
| a de la companya de la companya de la compa |                                 |
|                                                                                                    |                                 |
| 03                                                                                                    | ウィザードを閉じるには [完了] をクリックしてください。   |
|                                                                                                    |                                 |
|                                                                                                    | 〈戻る(8) (二元7) キャンセル              |

8. [完了]ボタンをクリックします。

■確認する

ドライバが正しくインストールできていることを確認します。

1. IDコントローラをパソコンにUSB接続します。

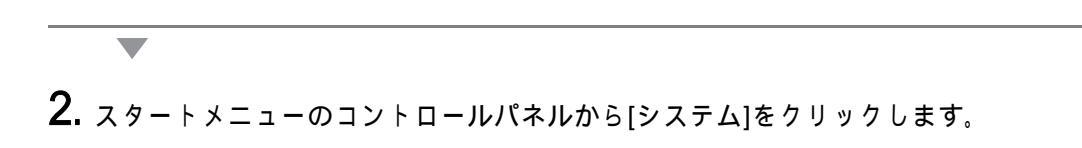

3. [ハードウェア]タブを選択し、[デバイスマネージャ]をクリックします。

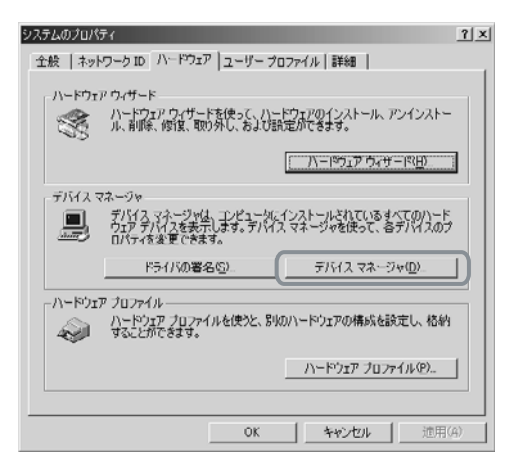

**4.** [ポート(COMとLPT)]をクリックし、[OMRON RFID USB COM]が表示されていることを確認します。 表示されていれば正しくインストールできています。

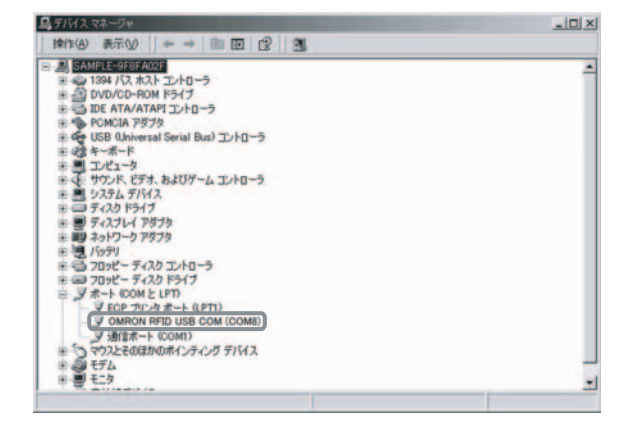

[OMRON RFID USB COM]の後ろのカッコ内に表示されているCOM番号でIDコントローラと通信できます。

## <WindowsXP(SP1)の場合>

**1.** パソコンの電源を入れ、Windows XPを起動します。

2. IDコントローラをパソコンにUSB接続します。 接続方法については、「USBポート」を参照してください。

しばらくすると以下の画面が表示されます。

**3.** 以下の画面が表示されたら、[一覧または特定の場所からインストールする(詳細)(<u>S</u>)]をチェックし、 [次へ]ボタンをクリックします。

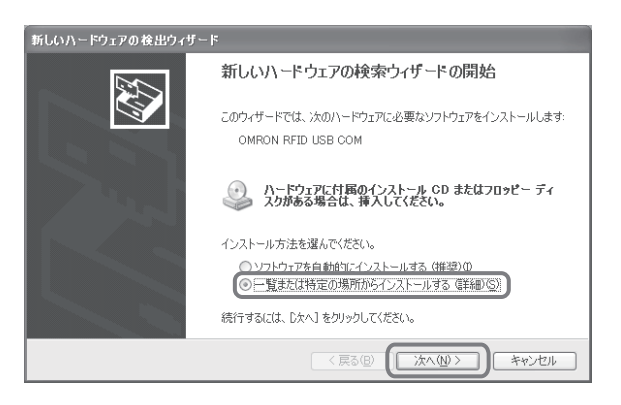

▼ **4.** [参照]をクリックし、ダウンロードした「V600-CA5D\_100.inf」を保存したフォルダを選択し、[次へ]ボ タンをクリックします。

| 新しいハードウェアの検出ウィザード                                                                                  |
|----------------------------------------------------------------------------------------------------|
| 検索とインストールのオブションを選んでください。                                                                           |
| ⊙ 次の場所で最適のドライバを検索する(≦)<br>下のチェック ボックスを使って、リムーバブル メディアやローカル パスから検索できます。検索された最適のドラ<br>イバがインストールされます。 |
| □リムー/ブルメディア(7回ッピー、CD-ROM など)を検索(W)<br>▽[次の境所を含める(Q)]<br>c¥folder_name                              |
| ○検索しないで、インストールするドライバを選択する①<br>一覧からドライバを選択するには、このオブションを選びます。選択されたドライバは、ハードウェアに最適のものとは取りません。         |
| < 戻る(図) (次へ(図)) キャンセル                                                                              |

## 5. [続行]ボタンをクリックします。

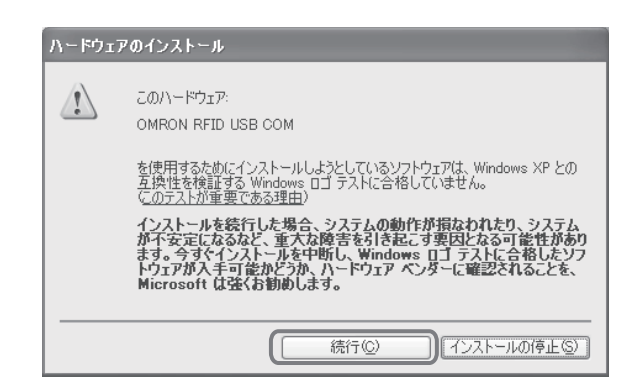

## 以下の画面が表示されると、インストールは完了です。

| 新しいハードウェアの検出ウィザー | k                             |
|------------------|-------------------------------|
|                  | 新しいハードウェアの検索ウィザードの完了          |
|                  | 次のハードウェアのソフトウェアのインストールが完了しました |
|                  | OMRON RFID USB COM            |
|                  |                               |
|                  |                               |
|                  |                               |
|                  | [完了] をクリックするとウィザードを閉じます。      |
|                  | 〈 同ろ(日) 「第7」 キャンパル            |
|                  |                               |

6. [完了]ボタンをクリックします。

7. 以下の画面が表示された場合は、[はい]をクリックして再起動してください。

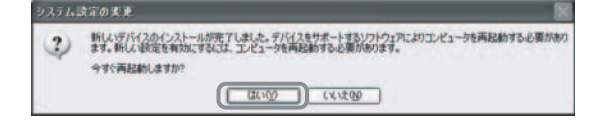

■確認する

ドライバが正しくインストールできていることを確認します。

**1.** IDコントローラをパソコンにUSB接続します。

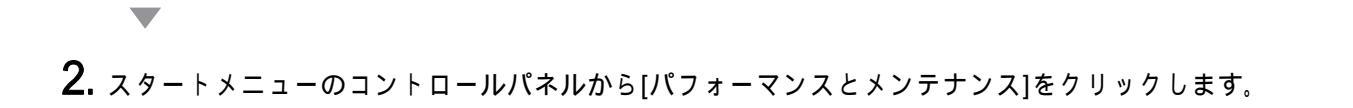

- 3. [システム]をクリックします。
- 4. [ハードウェア]タブを選択し、[デバイスマネージャ]をクリックします。

| 全般コン   | ニータ名 ハードウェア 詳細設定 システムの復元 自動更新 リモー                                                                                               |
|--------|----------------------------------------------------------------------------------------------------|
| //-F7  | アの18月10ウィザード<br>ハードウェアの18月10ウィザードを使うと、ハードウェアのインストールができま<br>す。                                                                   |
|        | ハードウェアの追加ウィザード(出)                                                                                                    |
| FIMA . | マネージャ<br>デバイスマネージャは、エンピュータにインストールされているすべてのハード<br>ウェア デバイスを表示します。デバイスマネージャを使って、各デバイスの<br>ロバティを変更できます。<br>ドライバの署名(S) デバイスマネージャ(D) |
| //-F7  | P ブロファイル<br>ハードウェア ブロファイルを使うと、別のハードウェアの構成を設定し、格納<br>することができます。                                                                  |
|        | N-1717777777777777                                                                                                    |

- 5. [ポート(COMとLPT)]をクリックし、[OMRON RFID USB COM]が表示されていることを確認します。 表示されていれば正しくインストールできています。

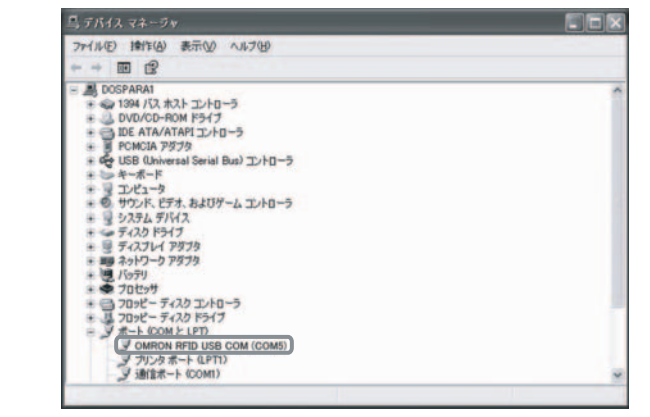

[OMRON RFID USB COM]の後ろのカッコ内に表示されているCOM番号でIDコントローラと通信できます。